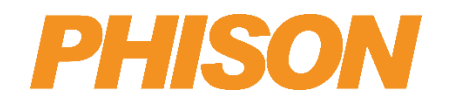

# aiDAPTIV+ Pro Suite 2.0 User guide

Version 1.9

**Phison Electronics Corporation** 

Tel: +886-37-586-896 Fax: +886-37-587-868 E-mail: sales@phison.com / suppport@phison.com

ALL RIGHTS ARE STRICTLY RESERVED. ANY PORTION OF THIS PAPER SHALL NOT BE REPRODUCED, COPIED, OR TRANSLATED TO ANY OTHER FORMS WITHOUT PERMISSION FROM PHISON ELECTRONICS CORPORATION.

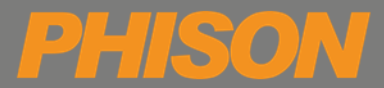

Phison may make changes to specifications and product description at any time without notice. PHISON and the Phison logo are trademarks of Phison Electronics Corporation, registered in the United States and other countries. Products and specifications discussed herein are for reference purposes only. Copies of documents which include information of part number or ordering number, or other materials may be obtained by emailing us at sales@phison.com or support@phison.com.

©2024 Phison Electronics Corp. All Rights Reserved.

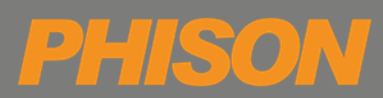

| Revision | Draft Date | History                                           | Pro Suite Version             | Author     |           |
|----------|------------|---------------------------------------------------|-------------------------------|------------|-----------|
| 0.1      | 2024/10/09 | Preliminary release                               | NXUN_2.0.0J                   | Sean Liou  |           |
| 0.1      | 2024/10/05 |                                                   | (beta version)                | Sean Liou  |           |
| 0.2      | 2024/10/11 | Correct type in p 11 and p 18                     | NXUN_2.0.0J                   | Sean Liou  |           |
| 0.2      | 2024/10/11 |                                                   | (beta version)                | Searr Liou |           |
|          |            | 1.Modify p.8 OS version                           |                               |            |           |
| 1.0      | 2024/11/15 | 2.Add example of permission setting on p.36~37    | NXUN_2.0.0                    | Sean Liou  |           |
|          |            | 3. Add Appendix A and B                           |                               |            |           |
| 1.1      | 2024/11/21 | Correct typo.                                     | NXUN_2.0.0                    | Sean Liou  |           |
| 1.2      | 2024/12/6  | Update Section 3.1                                | NXUN_2.0.1                    | Sean Liou  |           |
| 1.3      | 2024/12/10 | Update Section 4.1                                | NXUN_2.0.1                    | Sean Liou  |           |
| 1.4      | 2024/12/16 | Update Section 4.1.1,& 4.1.2                      | NXUN_2.0.1                    | Sean Liou  |           |
| 1 5      | 2024/12/25 | 1.Add Appendix C                                  | NXUN_2.0.2                    | Soon Liou  |           |
| 1.5      |            | 2.Update Pro Suite verison                        | NOUN_2.0.2                    | Seari Liou |           |
| 1.6 20   | 2025/01/10 | 1.Update Appendix A                               | NXUN_2.0.2                    | Soon Liou  |           |
| 1.0      |            | 2.Table 3-1, Table 3-2                            | NOUN_2.0.2                    | Seari Liou |           |
| 17       | 2025/01/24 |                                                   | 1/24 Undata Pro Suita varsian | NXUN_2.0.3 | Soon Liou |
| 1.7      |            | opdate Plo Suite version                          | NOUN_2.0.3                    | Sean Liou  |           |
| 10       | 2025/02/40 |                                                   |                               | Soon Liou  |           |
| 1.0      | 2023/02/18 |                                                   | NOUN_2.0.3                    | Seall LIOU |           |
|          |            | 1. Update Pro Suite version                       |                               |            |           |
| 1.9      | 2025/03/24 | 2. Update Section 3.1.1.1, 3.2.2, 3.7.2.2 and 4.1 |                               | Sean Liou  |           |
|          |            | 3. Update Appendix A                              | 100010_2.0.5                  |            |           |

## **REVISION HISTORY**

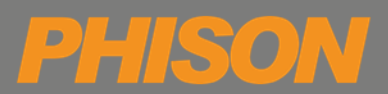

## TABLE OF CONTENTS

| RE\ | /ISIO  | N HISTC | <b></b>               |                                             |
|-----|--------|---------|-----------------------|---------------------------------------------|
| TAE | BLE O  | F CONT  | NTS                   | 4                                           |
| LIS | T OF F | FIGURES |                       |                                             |
| LIS | r of 1 | TABLES. |                       | 7                                           |
| 1.  | EN     | VIRONN  | ENT PREPARATION       | 8                                           |
|     | 1.1.   |         | upported OS and Nvidi | a driver version                            |
|     | 1.2.   |         | rowser suggestion and | precaution                                  |
| 2.  | DES    | SCRIPTI | N                     |                                             |
| 3.  | FUI    | NCTION  | NTRODUCTION           | 9                                           |
|     | 3.1.   |         | ataset                |                                             |
|     |        | 3.1.1.  | Upload                |                                             |
|     |        | 3.1.1.1 | Dataset upload        |                                             |
|     |        | 3.1.1.2 | Dataset Managem       | ent                                         |
|     |        | 3.1.1.3 | Example of datase     | file format                                 |
|     |        | 3.1.2.  | aiDAPTIVGuru          |                                             |
|     |        | 3.1.2.2 | Parameter setting     | & file upload                               |
|     |        | 3.1.2.2 | Confirm data pre-p    | rocessing results                           |
|     |        | 3.1.2.3 | Generate Dataset.     |                                             |
|     | 3.2.   |         | ine-tune              |                                             |
|     |        | 3.2.1.  | Hardware specifico    | ition preview                               |
|     |        | 3.2.2.  | Parameter setting     |                                             |
|     |        | 3.2.3.  | Confirm hardware      | configuration and parameter for fine-tuning |
|     | 3.3.   |         | Ionitor               |                                             |
|     |        | 3.3.1.  | Cancel job            |                                             |
|     |        | 3.3.2.  | Remove job            |                                             |
|     | 3.4.   |         | alidation             |                                             |
|     |        | 3.4.1.  | Put questions         |                                             |
|     |        | 3.4.2.  | Compare result        |                                             |
|     | 3.5.   |         | enchmark (Option)     |                                             |
|     |        | 3.5.1.  | Score                 |                                             |

|     |      | 3.5.2.     | Scoring Progress                            | 24 |
|-----|------|------------|---------------------------------------------|----|
|     |      | 3.5.3.     | Data                                        | 25 |
|     |      | 3.5.4.     | Chart                                       | 27 |
|     | 3.6. | Infe       | rence                                       | 28 |
|     |      | 3.6.1.     | Chat                                        | 28 |
|     |      | 3.6.2.     | RAG                                         | 30 |
|     |      | 3.6.2.1.   | Upload new collection                       | 31 |
|     |      | 3.6.2.2.   | Recommended usage – using with aiDAPTIVGuru | 31 |
|     | 3.7. | Мо         | dels                                        | 32 |
|     |      | 3.7.1.     | Model upload                                | 32 |
|     |      | 3.7.2.     | Model list                                  | 33 |
|     |      | 3.7.2.1.   | Enable model                                | 34 |
|     |      | 3.7.2.2.   | Set model Inference parameters              | 34 |
|     |      | 3.7.2.3.   | Pin the resident inference model            | 35 |
|     |      | 3.7.2.4.   | Quantized model                             | 36 |
|     | 3.8. | Mar        | nagement                                    | 37 |
|     |      | 3.8.1.     | Authorization                               | 37 |
|     |      | 3.8.1.1.   | Features                                    | 37 |
|     |      | 3.8.1.2.   | Roles                                       | 38 |
|     |      | 3.8.1.3.   | Users                                       | 39 |
|     |      | 3.8.1.3.1. | Create Account                              | 39 |
| 4.  | APF  | LICATION . |                                             | 40 |
|     | 4.1. | aiDA       | APTIVInbox (Option)                         | 40 |
|     |      | 4.1.1.     | EWS (Exchange Web Services)                 | 41 |
|     |      | 4.1.2.     | SMTP (Simple Mail Transfer Protocol)        | 41 |
| APP | ENDI | X A – MOD  | EL AVL FOR FINE-TUNE                        | 42 |
| APP | ENDI | X B – RECO | MMENDED CONFIGURATION                       | 43 |
| APP | ENDI | X C – INBO | X MAIL SERVER TEST                          | 44 |
|     | C.1  | Pred       | cautions before testing                     | 44 |
|     | C.2  | Exec       | cute test script                            | 44 |
|     | C.3  | Test       | result                                      | 45 |

P

5

0

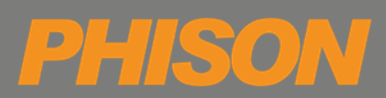

## LIST OF FIGURES

| Figure 3-1 Pro Suite main function                    | 9    |
|-------------------------------------------------------|------|
| Figure 3-2 Dataset                                    | . 10 |
| Figure 3-3 Dataset upload                             | . 10 |
| Figure 3-4 Dataset management                         | . 11 |
| Figure 3-5 aiDAPTIVGuru pre-processed file management | . 14 |
| Figure 3-6 Generate dataset                           | . 15 |
| Figure 3-7 Dataset generation progress                | . 15 |
| Figure 3-8 Hardware specification preview             | . 16 |
| Figure 3-9 Parameters setting for fine-tuning         | . 17 |
| Figure 3-10 Final confirmation                        | . 18 |
| Figure 3-11 Monitor                                   | . 19 |
| Figure 3-12 Cancel job                                | . 20 |
| Figure 3-13 Remove job                                | . 20 |
| Figure 3-14 Setting of question                       | . 21 |
| Figure 3-15 View result of question                   | . 22 |
| Figure 3-16 Compare results from different models     | . 22 |
| Figure 3-17 Parameter setting                         | . 23 |
| Figure 3-18 Scoring progress                          | . 24 |
| Figure 3-19 Scoring completed                         | . 24 |
| Figure 3-20 Scoring data                              | . 26 |
| Figure 3-21 Bar chart                                 | . 27 |
| Figure 3-22 Model and parameter information           | . 27 |
| Figure 3-23 Detail of scoring content                 | . 27 |
| Figure 3-24 Chat room                                 | . 29 |
| Figure 3-25 RAG                                       | . 30 |
| Figure 3-26 Collection management                     | . 31 |
| Figure 3-27 Model upload-method 2                     | . 32 |
| Figure 3-28 Model list description                    | . 33 |
| Figure 3-29 Inference parameters setting              | . 34 |
| Figure 3-30 Pin model failed                          | . 35 |

| PERSON | ISON | PH |
|--------|------|----|
|--------|------|----|

| Figure 3-31 Pin model failed error log    | 35 |
|-------------------------------------------|----|
| Figure 3-32 Setting of model quantization | 36 |
| Figure 3-33 Cancel model quantization     | 36 |
| Figure 3-34 Feature setting of role       | 37 |
| Figure 3-35 Role management               | 38 |
| Figure 3-36 User management               | 39 |
| Figure 3-37 Create account                | 40 |
| Figure 4-1 EWS Setting                    | 41 |
| Figure 4-2 SMTP Setting                   | 42 |
|                                           |    |

## LIST OF TABLES

| 13 |
|----|
| 30 |
| 34 |
| 38 |
| 42 |
| 43 |
| 45 |
|    |

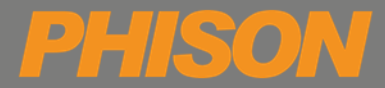

## **1. ENVIRONMENT PREPARATION**

#### 1.1. Supported OS and Nvidia driver version

| Category   | Detail                                     |
|------------|--------------------------------------------|
| OS         | Ubuntu 22.04 LTS Desktop                   |
| GPU driver | Nvidia driver version 550 or later version |

#### **1.2.** Browser suggestion and precaution

- Google Chrome (The recommended default browser for use with the Pro Suite service.)
- Mozilla Firefox

Note : When logging in for the first time, you may log in with the following account

Default system administrator account password Account: admin@aidaptiv.com Password: Admin8299

## 2. **DESCRIPTION**

The aiDAPTIV+ Pro Suite is a web-based GUI program that enables a **No Code** approach to model training. It streamlines the entire process from **Dataset generation**, **Fine-Tuning**, **Validation** to **Inference**. This allows users to quickly convert documents into files that can be used for training their own fine-tuned models, and build their own AI models.

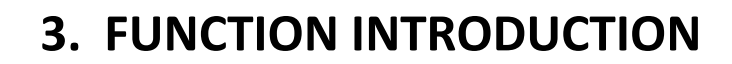

Users can access Pro Suite main functions through the tabs at the top of the webpage. Below are detailed instructions for each function.

1. Dataset

D

- aiDAPTIVGuru
- 2. Fine-tune
- 3. Monitor
- 4. Validation
- 5. Benchmark (Option)
- 6. Inference
- 7. Models
- 8. Management

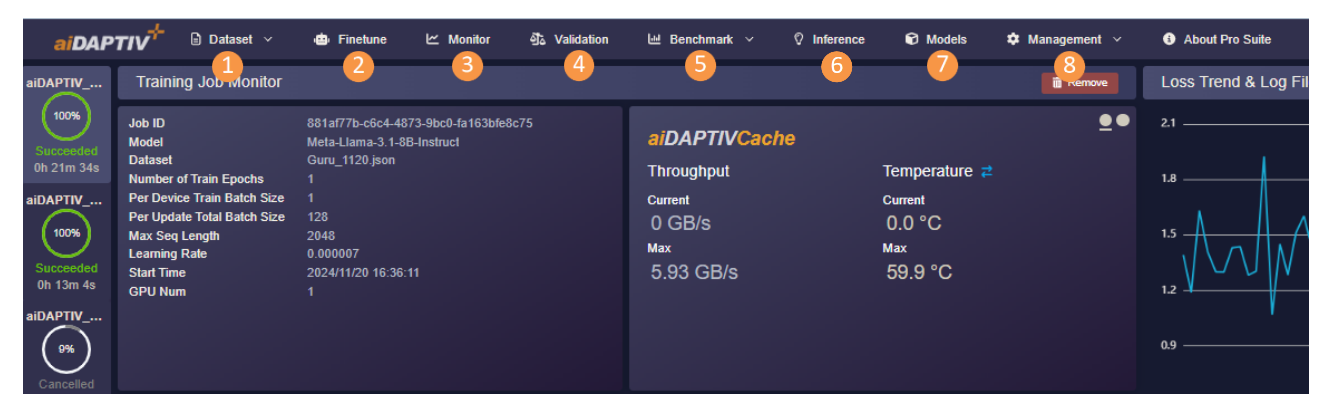

Figure 3-1 Pro Suite main function

#### 3.1. Dataset

There're 2 main functions in the Dataset tab: Upload and aiDAPTIVGuru. The Upload function allows users to upload an existing dataset to Pro Suite and manage the uploaded datasets. After clicking the Upload tab, users will see the page below. This page is divided into the upload area on the left and list area on the right.

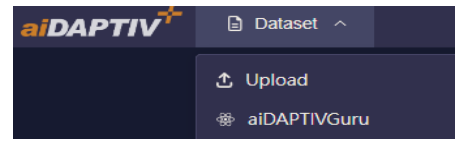

Figure 3-2 Dataset

#### 3.1.1. Upload

#### 3.1.1.1. Dataset upload

- Field description:
  - File upload location : Support JSON, JSONL and Parquet file format. (Upload one file at a time)
  - Function description:
    - o Upload
    - **m** : Remove temporary files from the storage area

| Import Dataset                                                                                                    |                                                                                                    |  |  |  |  |  |
|----------------------------------------------------------------------------------------------------|----------------------------------------------------------------------------------------------------|--|--|--|--|--|
| Drop file here or click to upload<br>JSON, JSONL and Parquet files are supported, and JSON file must comply with one of the following formats.<br>After you upload, the key in the file will be converted to "question", "cot_answer".<br>*JSONL and Parquet files will generate JSON file. |                                                                                                    |  |  |  |  |  |
| 1. Instruction Tuning:         - Data file name should not contain "pretrain".         - 1. key: "question", "cot_answer"         - 2. key: "instruct", "output"         [         {         "question": "",         "cot_answer": "",         }.                                           | <ul> <li>2. Pretrain:</li> <li>Data file name should contain "pretrain". ex: pretrain.json</li> <li>key: "text"</li> <li>[ <ul> <li>text": "",</li> <li>,</li> <li></li> </ul> </li> </ul> |  |  |  |  |  |
| Upload                                                                                                    |                                                                                                    |  |  |  |  |  |

Figure 3-3 Dataset upload

- JSONL and Parquet dataset upload
  - Step1: Upload JSONL or Parquet dataset.
  - Step2: Select the corresponding Key values in the Question and Answer fields.

| Quantization |  |  |    |     |
|--------------|--|--|----|-----|
| Question:    |  |  |    |     |
| prompt       |  |  |    |     |
| Answer       |  |  |    |     |
| prompt       |  |  |    |     |
|              |  |  |    |     |
|              |  |  |    |     |
|              |  |  | No | Yes |
|              |  |  |    |     |

#### 3.1.1.2. Dataset Management

- Function description:
- 1. 💽 : View dataset content
- 2. 🛃 : Download dataset
- 3. 💼 : Delete dataset

| Dataset List                               |           |      |                     |       |
|--------------------------------------------|-----------|------|---------------------|-------|
| Name                                       | Size      | Туре | Upload Time         |       |
| sample_instruction_data_1k_pu<br>blic.json | 311.28 KB | User | 2024/07/10 19:31:37 | ⊙ ± 前 |

Figure 3-4 Dataset management

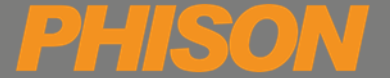

#### 3.1.1.3. Example of dataset file format

- Instruction Tuning:
  - Data file name **Should NOT** contain "pretrain".
  - Key: "instruct", "output"

```
[
   {
        "instruct": "What is t
```

```
"instruct": "What is the more nutrient food in the convenience store?",
    "output": "I think that it might be a big ol chocolate bar."
},
{
```

```
"instruct": "Where could I get the best Italian food in town?",
    "output": "In my neighborhood, the food truck right next to the cross street."
}
]
```

#### • Pretrain:

- The data file name **Should** contain "pretrain". (For example: pretrain.json)
- Key: "text"

[

{
 "text": "Regular exercise and a balanced diet are important for maintaining
good health."

},

{

}

"text": "Drinking enough water and getting an adequate amount of sleep can contribute to overall well-being."

]

#### 3.1.2. aiDAPTIVGuru

Dataset preparation is a very labor-intensive process. aiDAPTIVGuru is a feature of Pro Suite that enhances the dataset generation. It transforms user-provided documents or files with domain-specific knowledge (such as product manuals, technical documents, specifications...etc) into Q&A sets and will automatically create a training dataset.

For the best usage of aiDAPTIVGuru, please refer to <u>Section 3.6.2.2</u>

# Item aiDAPTIVGuru\_Entry aiDAPTIVGuru\_Pro (Option) File Format pdf \ docx \ txt pdf \ docx \ txt Supported Model Llama-3.1-8B-Instruct Llama-3.1-8B-Instruct Upload multiple files of same/different Y Y

#### Table 3-1 Specification of aiDAPTIVGuru

**Note**: aiDAPTIVGuru\_Pro is an additional value-added service. For more information on enabling this service, please contact Phison's Sales account.

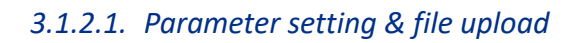

aiDAPTIVGuru parameter settings and document upload.

- Field description:
- 1. Dataset Name
- 2. Model: The model needs to be pinned first in order to appear in the model list.
- 3. Embedding model: Retrieval model.
- 4. **QA Pairs Count**: Number of Instruction Dataset data.
- 5. **Training QA ratio(%)**: The proportion of data in the data set that is used as training data (the remaining proportion is used as scoring data).
- 6. **Chunk Size**: Split size of the data file.
- 7. **Overlap**: The amount of data overlap when the data file is divided into chunks.
- 8. **Number of reference chunk per question**: Number of reference Chunk for each data instruction.
- 9. **Chunk Shuffle**: Mix the data chunks or distribute the data evenly.
- Language Evaluation: After activation, the content generated by the Dataset through Guru will refer to the original document's language. Only supports zh-TW, zh-CN, en-US.
   Note: Please upgrade to the aiDAPTIVGuru\_pro version to support this feature.
- 11. Upload File Area: Domain file upload area when generating a dataset.
- Function description:
  - 1. **Remove all**: Remove temporary files.
  - 2. **Upload**: Upload the file for pre-processing.

#### 3.1.2.2. Confirm data pre-processing results

Confirm Inspect the data pre-processing results. The user can edit and adjust data online.

- Function description:
- 👩 : View the pre-processed txt file content and edit online.
- **I** : Download the temporary txt document.
- 💼 : Delete the temporary txt document.
- Remove all: Delete all temporary txt files.

| ± Upload                                        | $\rangle$                        | E G | enerate |
|-------------------------------------------------|----------------------------------|-----|---------|
|                                                 |                                  |     |         |
| I                                               | Drop file here or click to uploa | ad  |         |
| Only pdf, csv, xlsx, docx, pptx, txt formats an | e allowed.                       |     |         |
| Tx1 Uploaded TXT files                          |                                  |     |         |
| Phison aiDAPTIV ProSuite 2.0_User gui           | de_Preliminary v0.3.txt          |     | ⊙ ± ā   |
|                                                 | Remove all                       |     |         |

Figure 3-5 aiDAPTIVGuru pre-processed file management

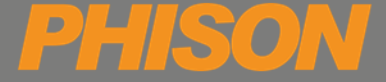

#### 3.1.2.3. Generate Dataset

Execute aiDAPTIVGuru.

- Function description:
  - **Generate :** After confirming the pre-processing results, click "Generate".

| Ø Parameter                            |          |                                                | > 🔒 Generate            |
|----------------------------------------|----------|------------------------------------------------|-------------------------|
| Dataset Name                           |          |                                                |                         |
| Input dataset name                     |          |                                                | $\sim$                  |
| Model                                  |          |                                                | $(\uparrow)$            |
| Select Model                           |          | Drop file                                      | here or click to upload |
| Embedding model                        |          | Only DDF TYT and DOCY file formats are allowed | for unload              |
| multilingual-e5-large                  |          | S1-Phison integration Phase 1.pdf              |                         |
| QA Pairs Count                         | - 2000 + | l                                              | n Remove all            |
|                                        | •        |                                                |                         |
| Training QA ratio (%)                  | - 80 +   |                                                |                         |
| Chunk Size                             | - 256 +  |                                                |                         |
|                                        | - 230 +  |                                                |                         |
| Overlap                                |          |                                                |                         |
| •                                      |          |                                                |                         |
| Number of reference chunk per question |          |                                                |                         |
| -•                                     |          |                                                |                         |
| Chunk Shuffle 🗹 Language Evaluation 🔳  |          |                                                |                         |
|                                        |          |                                                |                         |
|                                        |          | Upload                                         |                         |

Figure 3-6 Generate dataset

• Cancel

Monitor the dataset generation progress. Pressing "Cancel" will terminate the operation.

| <u></u>             |                          | 📑 Generate      |        |
|---------------------|--------------------------|-----------------|--------|
|                     |                          |                 | Cancel |
|                     |                          |                 |        |
|                     | 10%                      |                 |        |
|                     |                          |                 |        |
|                     |                          |                 |        |
| (2 / 20) Generating | gPhison Nand Flash Spec. | txtnow2total 20 |        |

Figure 3-7 Dataset generation progress

#### 3.2. Fine-tune

Until aiDAPTIV+, small and medium-sized businesses have been limited to small, imprecise training models with the ability to scale beyond Llama-2 7b.

Phison's aiDAPTIV+ solution enables the training of significantly larger models, giving you the opportunity to run workloads previously reserved for data-centers.

Pro Suite's fine-tune feature is integrated with Phison's aiDAPTIV+ technology, reducing hardware resources.

The function will be divided into three stages, hardware specification preview, parameter setting and final confirmation.

- Number of GPUs = 2<sup>n</sup> (n=0,1,2,3,4, GPUs = 1,2,4,8)
- When selecting the number of GPUs, make sure there are enough GPU resources to perform the finetuning.
- Please refer to <u>Appendix A</u> for model support list.
- Please refer to <u>Appendix B</u> for recommended hardware configuration.

#### 3.2.1. Hardware specification preview

System hardware configuration (GPU, VRAM, system memory, aiDAPTIVLink, aiDAPTIVCache, OS...).

| Item                           | Information                                                                                                    |
|--------------------------------|----------------------------------------------------------------------------------------------------|
| GPU                            | 1-NVIDIA RTX 4000 Ada Generation<br>2-NVIDIA RTX 4000 Ada Generation<br>3-NVIDIA RTX 4000 Ada Generation<br>4-NVIDIA RTX 4000 Ada Generation |
| GPU Count                      | 4                                                                                                    |
| VRAM                           | 80 GB                                                                                                    |
| System Memory                  | 503 GB                                                                                                    |
| aiDAPTIVLink                   | aidaptiv:vNXUN_2_01_00                                                                                                    |
| aiDAPTIVCache : life remaining | /dev/nvme0n1 (1907.73GB) : 100.00%<br>/dev/nvme1n1 (1907.73GB) : 100.00%                                                                     |
| OS                             | Ubuntu 22.04.4 LTS                                                                                                    |
| OS Disk                        | 439 GB                                                                                                    |

Figure 3-8 Hardware specification preview

#### 3.2.2. Parameter setting

- Field description:
  - 1. **Model** : Select the model to fine-tune. (Only Pre-training and Fine-tune models will be displayed in the list. AWQ quantified models will not be included in this list.)

| Models                                     |       |                  |                     |           |           |
|--------------------------------------------|-------|------------------|---------------------|-----------|-----------|
| Name                                       | State | Туре             | Create Time         | Available |           |
| Meta-Llama-3.1-8B-Instruct-gp_64-bit_4-AWQ |       | Pre_Training_AWQ | 2024/11/12 22:09:53 |           | <b>\$</b> |

Note: The model needs to be available first in order to appear in the model list.

- 2. Dataset: Select the dataset for fine-tuning.
- 3. Available GPU: GPU model and number to be used for training
- 4. **Epoch**: The number of epochs to train the model. (Range 1 ~ 5, default=1)
- 5. **Per Device Train Batch Size**: Batch size for each GPU.
- 6. Per Update Total Batch Size: Set the total batch size for one update. For example, if you are running on 4 GPUs with per\_device\_train\_batch\_size=4 and want to update the model every 80 batches, then you should set the per\_update\_total\_batch\_size to 80. The machine will run 80/4/4 = 5 iterations and update the model once. If not divisible, round up to the next whole number.
- Max Seq Length: Define the maximum sequence length.
   Note: Click the *Advice* button to automatically calculate the appropriate Max Seq Length value.
- 8. Learning Rate: Set the learning rate.
- 9. **Triton**: Trigger triton training procedure. It can shorten the model training time. (Please refer to Appendix A for the applicable model list.)

**Note**: If the user selects a model that does not support Triton for training, the following error message will appear after the training begins: "Phison Accelerator does not support," and the training process will be terminated.

- 10. Job Name: Allow users to identify different training tasks.
- Function description:
  - 1. Previous: Return to hardware specifications preview
  - 2. Next

| Select Model                               | Select Dataset              |
|--------------------------------------------|-----------------------------|
| Modet: Sinici Model v                      | Dataset: Soliv:Chalsart     |
| Parameter Setting                          | Job Setting                 |
| ③ Available GPU: 4 ~ ~                     | Job Name: aiDAPTIV_20250321 |
| ⑦ Epoch: 1 ✓                               |                             |
| Per Device Train Batch Size: 4             |                             |
| Per Update Total Batch Size: 160           |                             |
| ① Max Seq Length: 12000 ~ Advice           |                             |
| Learning Rate (0.000001 - 0.001): 0.000007 |                             |
| 🕥 Titlon: 🌑                                |                             |

Figure 3-9 Parameters setting for fine-tuning

#### 3.2.3. Confirm hardware configuration and parameter for fine-tuning

• Function description:

P

- 1. Previous: Return to parameter settings.
- 2. Run: Execute fine-tune.

| item                           | Information                                                                                                    |
|--------------------------------|----------------------------------------------------------------------------------------------------|
| GPU                            | 1-NVIDIA GeForce RTX 4090<br>2-NVIDIA GeForce RTX 4090<br>3-NVIDIA GeForce RTX 4090<br>4-NVIDIA GeForce RTX 4090 |
| GPU Count                      | 4                                                                                                    |
| VRAM                           | 96 GB                                                                                                    |
| System Memory                  | 504 GB                                                                                                    |
| aiDAPTIVLink                   | licensesp/aidaptiv:vNXUN_2_01_00                                                                                 |
| aiDAPTIVCache : life remaining | /dev/nvme0n1 (1907.73GB) : 100.00%<br>/dev/nvme1n1 (1907.73GB) : 100.00%                                         |
| OS                             | Ubuntu 22.04.4 LTS                                                                                               |
| OS Disk                        | 3519 GB                                                                                                    |
| Model                          | Meta-Llama-3.1-8B-Instruct                                                                                       |
| Dataset                        | sample_instruction_data_1k_public.json                                                                           |
| Selected GPUs                  | 4                                                                                                    |
| Batch Size                     | 1                                                                                                    |
| Epoch                          | 1                                                                                                    |
| Per Update Total Batch Size    | 128                                                                                                    |
| Max Seq Length                 | 2048                                                                                                    |
| Learning Rate                  | 0.000007                                                                                                    |
| Task Name                      | aiDAPTIV_20241113                                                                                                |
|                                | Previous Run                                                                                                    |

Figure 3-10 Final confirmation

#### 3.3. Monitor

Monitor the fine-tuning status, including basic information, progress, hardware resource usage (aiDAPTIVCache, GPU, system memory...) of each fine-tune job, training loss trend chart and complete log of aiDAPTIVLink are available.

- Field description:
  - 1. List of all finetune jobs (yellow block in the Figure 3-11)
  - 2. Basic information and hardware usage of a single finetune job (red block in the Figure 3-11)
  - 3. Trend chart of training loss in a single finetune job (purple block in the Figure 3-11)
  - Complete Log information of aiDAPTIVCache in a single fine-tune job (orange block in the Figure 3-11)
  - 5. CPU and Memory usage (blue block in the Figure 3-11)

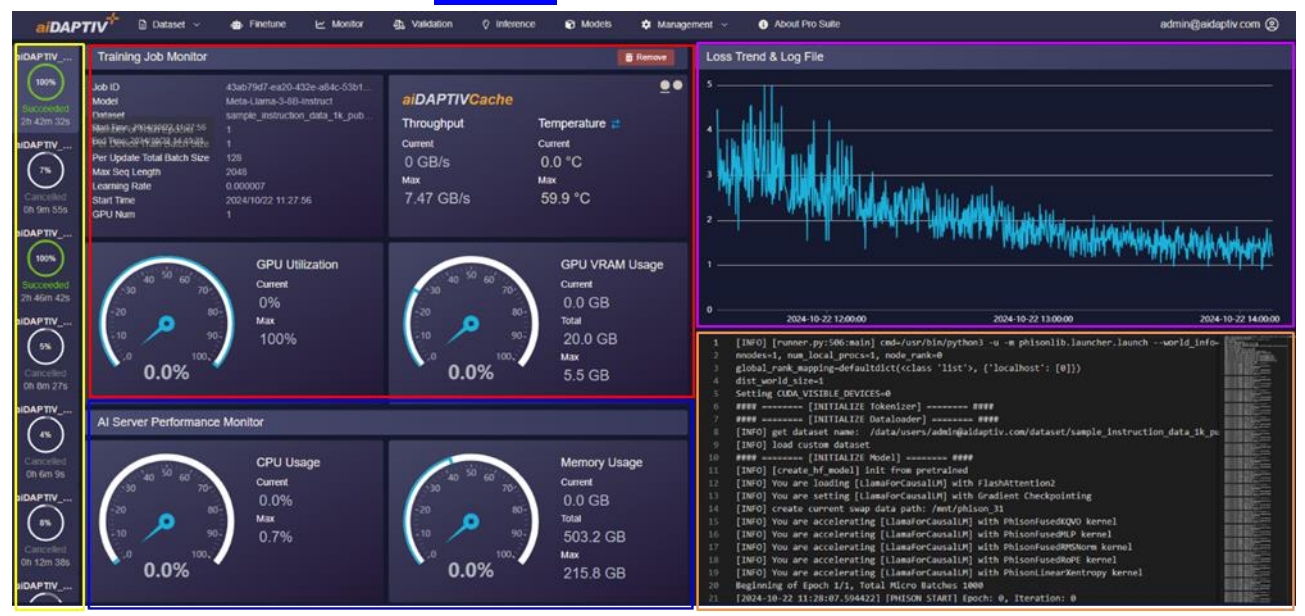

Figure 3-11 Monitor

## PHISON

#### 3.3.1. Cancel job

Only jobs whose status is "Running" can be cancelled. It can take several seconds for the GPU resources to be released when a job has been canceled.

| aiDAPTIV                                                                 | Training Job Monitor                                                                                                    |                                                                                                    |                                                                         |                                                          |         |  |  |  |  |
|--------------------------------------------------------------------------|----------------------------------------------------------------------------------------------------|----------------------------------------------------------------------------------------------------|-------------------------------------------------------------------------|----------------------------------------------------------|---------|--|--|--|--|
| 1%<br>Running<br>Oh Om 58s<br>aiDAPTIV<br>100%<br>Succeeded<br>9h Om 44s | Job ID<br>Model<br>Dataset<br>Number of Train Epochs<br>Per Device Train Batch Size<br>Per Update Total Batch Size<br>Max Seq Length<br>Learning Rate<br>Start Time<br>GPU Num | a132b3e0-2220-422e-b864-1298<br>Meta-Llama-3.1-8B-Instruct<br>sample_instruction_data_1k_pub<br>1<br>1<br>128<br>2048<br>0.000007<br>2024/09/26 15:36:46<br>2 | aiDAPTIVCache<br>Throughput<br>Current<br>4.24 GB/s<br>Max<br>4.24 GB/s | ●<br>Temperature<br>Current<br>41.9 °C<br>Max<br>51.9 °C | 5 4 3 2 |  |  |  |  |
| aiDAPTIV<br>100%<br>Succeeded<br>2h 22m 27s                              | 40 <sup>50</sup> 60<br>30 <sup>-70</sup> -70<br>-20                                                                                                    | GPU Utilization<br>Current<br>54.5%                                                                                                    | 40 <sup>50</sup> 60<br>30 70<br>-20 80-                                 | GPU VRAM Usage<br><sup>Current</sup><br>12.7 GB          | 1       |  |  |  |  |

Figure 3-12 Cancel job

#### 3.3.2. Remove job

Only jobs whose status is "Succeeded / Fail" can be removed.

| aiDAPTIV                                                                       | Training Job Monitor                                                                                                    |                                                                                                    |                                                                      |                                                         |                   |  |  |  |  |
|--------------------------------------------------------------------------------|----------------------------------------------------------------------------------------------------|----------------------------------------------------------------------------------------------------|----------------------------------------------------------------------|---------------------------------------------------------|-------------------|--|--|--|--|
| 100%<br>Succeeded<br>9h 0m 44s<br>aiDAP TIV<br>100%<br>Succeeded<br>2h 22m 27s | Job ID<br>Model<br>Dataset<br>Number of Train Epochs<br>Per Device Train Batch Size<br>Per Update Total Batch Size<br>Max Seq Length<br>Learning Rate<br>Start Time<br>GPU Num | bd8dbf49-4ed9-4d3d-a520-4c2e<br>Meta-Llama-3.1-8B-Instruct<br>MK.json<br>5<br>1<br>20<br>2048<br>0.000007<br>2024/09/24 12:34:47<br>1 | aiDAPTIVCache<br>Throughput<br>current<br>0 GB/s<br>Max<br>6.72 GB/s | ■<br>Temperature<br>Current<br>0.0 °C<br>Max<br>68.8 °C | 2.5<br>2<br>1.5   |  |  |  |  |
| aiDAPTIV<br>100%<br>Succeeded<br>0h 6m 33s<br>aiDAPTIV                         | 40 <sup>50</sup> 60<br>70 <sup>-</sup><br>-20 80<br>-10 90                                                                                                    | GPU Utilization<br>Current<br>0%<br>Max<br>80%                                                                                        | 40 50 60<br>30 70-<br>20 8<br>10 9                                   | GPU VRAM Usage<br>Current<br>0.0 GB<br>Total<br>24.0 GB | 0.5<br>0<br>1 [II |  |  |  |  |

Figure 3-13 Remove job

#### 3.4. Validation

Used to compare the results of the fine-tuned model against the original model or any other models. Users can ask questions to confirm whether the fine-tuning results meet expectations.

Note: The user can validate up to 4 models simultaneously.

#### 3.4.1. Put questions

- Field description:
  - 1. Model : the model to be verified.
  - 2. **System Prompt** : A predefined instruction or message given to a software system to guide its behavior or output. It typically helps set the context, tone, or specific parameters for the interaction
  - Max tokens : This parameter specifies the maximum number of tokens that the model can use to generate responses, where a token generally represents a part of a word or a whole word. (Range: 1000 ~ 12000)
  - 4. **Temperature** : This parameter controls the randomness of the generation process. A higher temperature results in more diverse responses, while a lower temperature makes responses more likely to follow common patterns seen in the training data. (Range: 0 ~ 1)
  - Top-p : Similarly, a sampling technique with temperature called nucleus sampling, you can control how deterministic the model is at generating a response. If you are looking for exact and factual answers keep this low. (Range: 0 ~ 1)
  - 6. **Include chat history** : Determines whether to include previous dialogue interactions in the context for generating current responses.
  - 7. **Input Question area**: Click submit after entering questions.
  - 8. **RAG** : Please refer to <u>section 3.6.2</u>

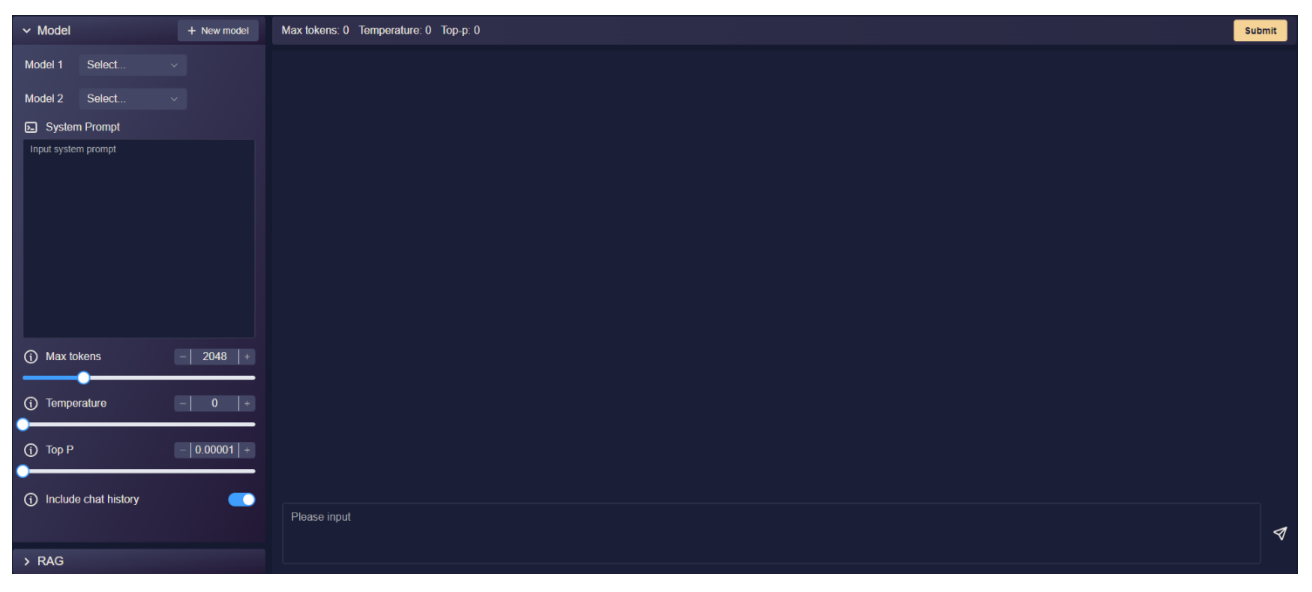

Figure 3-14 Setting of question

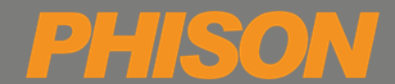

- Function description:
  - 1. **Submit** : Click submit after entering questions.
  - 2. **Cancel** : Can be used to cancel a half-executed task.

| ✓ Model                    | I                         | Max tokens: 2048 Ter | 2024/11/13 20:06:41                                                                                                    | Cancel                   |  |  |
|----------------------------|---------------------------|----------------------|----------------------------------------------------------------------------------------------------|--------------------------|--|--|
| Model 1                    | Meta-Llama-3 V            | Question             | Meta-Liama-3.1-8B-Instruct                                                                                                    | Meta-Llama-3-8B-Instruct |  |  |
| Model 2                    | Model 2 Meta-Llama-3 V Ho |                      | To calculate the area of a triangle, you can use the following formulas:                                                                                                   |                          |  |  |
| Syste                      | em Prompt                 |                      | 1. Using the Base and Height:                                                                                                    |                          |  |  |
| Input syst                 | tem prompt                |                      | Area = (Base × Height) / 2                                                                                                    |                          |  |  |
|                            |                           |                      | Where:                                                                                                    |                          |  |  |
|                            |                           |                      | Base is the tength of one side of the triangle (usually the side that is not the hypotenuse)     Height is the perpendicular distance from the base to the opposite vertex |                          |  |  |
|                            |                           |                      | 2. Using Heron's Formula:                                                                                                    |                          |  |  |
|                            |                           |                      | Area = \((s(s-a)(s-b)(s-c)))                                                                                                    |                          |  |  |
|                            |                           |                      | Where:                                                                                                    |                          |  |  |
|                            |                           |                      | s is the semi-perimeter of the triangle (half the perimeter)     a, b, and c are the lengths of the sides of the triangle                                                  |                          |  |  |
|                            |                           |                      | 3. Using the Coordinates of the Vertices:                                                                                                    |                          |  |  |
|                            |                           |                      | Area =  (x1(y2 - y3) + x2(y3 - y1) + x3(y1 - y2)) / 2                                                                                                    |                          |  |  |
| () Max                     | tokens - 2048 +           |                      | Where:                                                                                                    |                          |  |  |
|                            | •                         |                      | <ul> <li>(x1, y1), (x2, y2), and (x3, y3) are the coordinates of the vertices of the triangle</li> </ul>                                                                   |                          |  |  |
| <li>Temp</li>              | perature - 0 +            |                      | 4. Using the Formula for a Right Triangle:                                                                                                    |                          |  |  |
| •                          |                           |                      | Area = (1/2) × base × height                                                                                                    |                          |  |  |
| () Top F                   | P _ 0.00001 +             |                      | Where:                                                                                                    |                          |  |  |
| <ol> <li>Inclui</li> </ol> | ide chat history          |                      | base is the length of the side adjacent to the right angle     height is the length of the side opposite the right angle                                                   |                          |  |  |
|                            |                           |                      | Choose the formula that best suits the information you have about the triangle.                                                                                            |                          |  |  |
| > RAG                      |                           |                      |                                                                                                    |                          |  |  |

Figure 3-15 View result of question

#### 3.4.2. Compare result

- Function description:
  - 1. Reset: Reset models, questions and parameters

| ✓ Model                      | Max tokens: 2048 Te                   | Max tokens: 2048 Temperature: 0 Top p: 0.00001 2024/11/13 19:59:18                                                                                                    |                                                                                                    |  |  |  |  |  |  |
|------------------------------|---------------------------------------|----------------------------------------------------------------------------------------------------|----------------------------------------------------------------------------------------------------|--|--|--|--|--|--|
| Model 1 Meta-Llama-3 🗸       | Question                              | Meta-Llama-3.1-8B-Instruct                                                                                                    | Meta-Llama-3-8B-Instruct                                                                                                    |  |  |  |  |  |  |
| Model 2         Meta-Liama-3 | How to calculate the area of triangle | To calculate the area of a triangle, you can use the following formulas:<br>1. Using the Base and Height:<br>Area = (Base × Height) / 2<br>Where:<br>• Base is the length of one side of the triangle (usually the side that is not the hypotenuse)<br>• Height is the perpendicular distance from the base to the opposite vertex<br>2. Using Heron's Formula:<br>Area = $\sqrt{(q(s-a)(s-b)(s-c))}$<br>Where:<br>• s is the semi-perimeter of the triangle (haf the perimeter)<br>• a, b, and c are the lengths of the sides of the triangle<br>3. Using the Coordinates of the Vertices:<br>Area = $\ln(r(q2 - y3) + x2(y3 - y1) + x3(y1 - y2) / 21$<br>Where:<br>• $(x1, y1), (x2, y2), and (x3, y3) are the coordinates of the vertices of the triangle 4. Using the Formula for a Right Triangle: Area = (12) \times base \times heightWhere:• bases is the length of the side adjacent to the right angle• height is the length of the side adjacent to the right angle• height is the length of the side adjacent to the right angle• height is the length of the side adjacent to the right angle• height is the length of the side adjacent to the right angle• height is the length of the side adjacent to the right angle• height is the length of the side adjacent to the right angle$ | There are several ways to calculate the area of a triangle, depending on the information you have about the triangle. Here area are common methods:<br><b>Method 1: Base and Height</b><br>• If you know the base (b) and height (h) of the triangle, you can use the formula:<br>• Area = (base k height) / 2<br>• Example: If the base is 5 units and the height is 6 units, the area is (5 × 6) / 2 = 15 square units<br><b>Method 2: Two Sides and the Included Angle</b><br>• If you know two sides (a and b) and the included angle (b) between them, you can use the formula:<br>• Area = (a x b x sin(b)) / 2 = 6 square units<br><b>Method 3: Three Sides</b><br>• If you know throe sides (a, b, and c) of the triangle, you can use the formula:<br>• Area = (a x b x sin(b)) / 2 = 6 square units<br><b>Method 3: Three Sides</b><br>• If you know three sides (a, b, and c) of the triangle, you can use Herory formula:<br>• Area = $\frac{1}{2}(b(3+3)(5+3)(5+c))$<br>• where is the semi-perimeter $s = (a + b + c) / 2$<br>• Example: If the two sides are 3 units, 4 units, and 5 units, the area is $\frac{1}{2}((5/(3-3)(3-4)(3-5))) = 6$<br>square units<br><b>Method 4: Coordinates</b><br>• If you know the coordinates of the three vertices of the triangle, you can use the formula:<br>• Area = $\frac{1}{2}(2 - x1/(3 - r1) \cdot (3 - x1)(2 - r1) 1 / 2$<br>• where is ( $x + y_1$ ), $(0, x) = x(1)(2 - r1) 1 / 2$<br>• Method 4: coordinates are (0, 0), $(3, 0)$ , and (0, 4), the area is $\frac{1}{2}(-0)(4-0) - (0)(2-0) / 2 = 6$<br>• guare units<br>These are just a few common methods for calculating the area of a triangle. There are many other<br>formulas and methods depending on the specific struation. |  |  |  |  |  |  |
| > RAG                        |                                       |                                                                                                    |                                                                                                    |  |  |  |  |  |  |

Figure 3-16 Compare results from different models

#### 3.5. Benchmark (Option)

Score model performance.

**Note** : This is an additional value-added service. For more information on enabling this service, please contact Phison's Sales account.

#### 3.5.1. Score

Set the parameters of the model.

- Field description:
  - 1. Model : the model to be scored
  - 2. Benchmark model : model as a reference
  - 3. Embedding model : retrieval model
  - 4. **Dataset**: Dataset used to test the model's answering ability
  - 5. **Temperature** : This parameter controls the randomness of the generation process. A higher temperature results in more diverse responses, while a lower temperature makes responses more likely to follow common patterns seen in the training data.
  - Max token : This parameter specifies the maximum number of tokens that the model can use to generate responses, where a token generally represents a part of a word or a whole word. (Range: 1 ~ 12000)
  - Top-p : Similarly, a sampling technique with temperature called nucleus sampling, you can control how deterministic the model is at generating a response. If you are looking for exact and factual answers keep this low. (Range: 0 ~ 1)
  - 8. **Recall Size** : Refers to the number of documents retrieved from a database before generating a response. (Range: 1 ~ 40)
- Function description:
  - 1. Add : Add a new model to be scored
  - 2. Start benchmarking

| Model & Dataset                              |       | Parameter    |          |
|----------------------------------------------|-------|--------------|----------|
| Models                                       | + Add | Temperature  |          |
| Meta-Llama-3-88-Instruct                     |       | •            |          |
| Meta-Llama-3-88-Instruct   aiDAPTIV_20240828 |       | Max tokens   | - 1000 + |
| Benchmark model                              |       | <b>—</b> •—— |          |
| Qwen2-72B-Instruct                           |       | Тор-р        |          |
| Embedding model                              |       |              | •        |
| gte-large-en-v1.5                            |       | Recall Size  |          |
| Dataset                                      |       |              | •        |
| sample_instruction_data_1k_public.json       |       |              |          |
|                                              |       |              |          |
|                                              |       |              |          |
|                                              |       |              |          |
|                                              |       |              |          |
|                                              |       |              |          |
|                                              | Star  | benchmarking |          |

Figure 3-17 Parameter setting

#### 3.5.2. Scoring Progress

- Field description:
  - 1. Benchmark model
  - 2. Embedding model
  - 3. Dataset
  - 4. Temperature
  - 5. **Top-p**
  - 6. Benchmark Grid :
    - 1. Index : Serial number
    - 2. Model : the model to be scored
    - 3. Status: Scoring status. Pending, Running, Finish, Fail
    - 4. **Progress :** Scoring progress
- Function description:
  - 1. Cancel all unfinished tasks: Cancel unfinished scoring tasks
  - 2. Return to the settings page
  - 3. View Result: View the graphical results of the rating

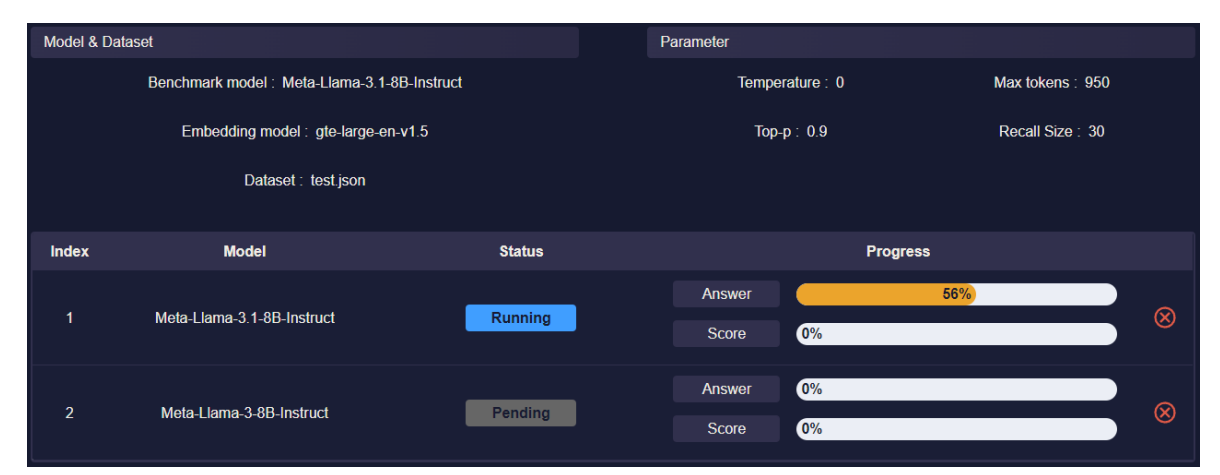

#### Figure 3-18 Scoring progress

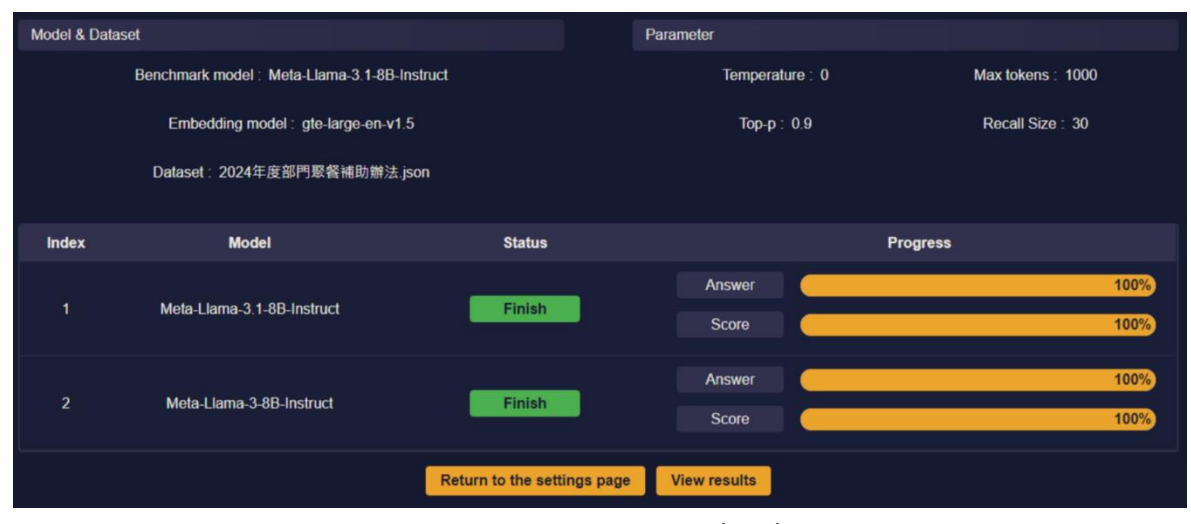

Figure 3-19 Scoring completed

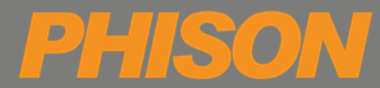

#### 3.5.3. Data

View all records containing past rating data.

- Field description:
  - 1. Filter
    - Model : the model to be scored
    - O Benchmark model : model as a reference
    - Embedding model : retrieval model
    - Dataset: Dataset to test the model's answering ability
    - **Temperature** : This parameter controls the randomness of the generation process. A higher temperature results in more diverse responses, while a lower temperature makes responses more likely to follow common patterns seen in the training data.
    - Max token : This parameter specifies the maximum number of tokens that the model can use to generate responses, where a token generally represents a part of a word or a whole word. (Range: 1 ~ 12000)
    - Top-p : Similarly, a sampling technique with temperature called nucleus sampling, you can control how deterministic the model is at generating a response. If you are looking for exact and factual answers keep this low. (Range: 0 ~ 1)
    - Status : Scoring status
    - **Execution time** : The date and time the scoring was performed.

#### 2. Benchmark Grid

- **Model** : the model to be scored
- Benchmark model : model as a reference
- Embedding model : retrieval model
- **Dataset**: Dataset to test the model's answering ability
- **Parameter** : Parameter settings when scoring (Temperature, Max tokens, Top-p)
- Status : Scoring status
- **Execution time** : The date and time the scoring was performed.

• Function description:

D

- 1. Clear filter condition
- 2. Select the records you want to view. Multiple items can be selected
- 3. 💼 : Delete scoring record
- 4. Click to render chart: Turn the scoring data in to a chart

|        | Model Dataset |                      | Benchmark m | enchmark model Embedding model |        |             | el           | Temperature |                   |             | Max tokens |             |          |                |        |   |
|--------|---------------|----------------------|-------------|--------------------------------|--------|-------------|--------------|-------------|-------------------|-------------|------------|-------------|----------|----------------|--------|---|
|        |               |                      |             |                                |        |             |              |             |                   |             |            |             |          |                |        |   |
|        |               | Top-p                |             |                                | Status |             |              | Execu       |                   | 2024 40 44  |            |             |          |                |        |   |
|        |               |                      |             |                                |        |             |              |             | 2024-09-11 10     | 2024-10-11  |            |             |          |                |        |   |
| All da | ta (2)        | Selected data (0)    |             |                                |        |             |              |             |                   |             |            |             |          |                |        |   |
| •      |               | Model                |             | Datas                          | et     | Benchm      | ark model    |             | Embedding mode    | ı           | Para       | meter       |          | Execution time | Status |   |
| •      | Meta-I        | Llama-3-8B-Instruct  | Full cy_te  | est.json                       |        | Meta-Llama- | 3.1-8B-Instr | uct         | gte-large-en-v1.5 | Temperatur  | e:0 Maxte  | okens: 1000 | Тор-р: ( | ).9 2024/9/30  | Finish | Ô |
| •      | Meta-L        | lama-3.1-8B-Instruct | Full cy_te  | estjson                        |        | Meta-Llama- | 3.1-8B-Instr | uct         | gte-large-en-v1.5 | Temperature | e:0 Maxte  | okens: 1000 | Top-p: ( | 0.9 2024/9/30  | Finish | Ô |
|        |               |                      |             |                                |        |             |              |             |                   |             |            |             |          |                |        |   |
|        |               |                      |             |                                |        |             |              | Click to    | o render chart    |             |            |             |          |                |        |   |

Figure 3-20 Scoring data

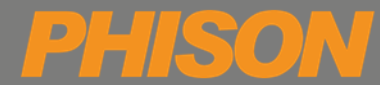

#### 3.5.4. Chart

Turn the scoring data into a chart.

- Field description:
  - 1. **QA Pairs** : Number of scoring questions.
  - 2. Max tokens: Max tokens of the model being scored when scoring
  - 3. Temperature: Temperature of the model being scored when scoring
  - 4. **Top-p**: Top-p of the rated model when scoring
  - 5. **Y axis**: number of questions
  - 6. X axis : score

#### • Function description:

Bar chart: Click on the bar chart to view the rating content in detail.

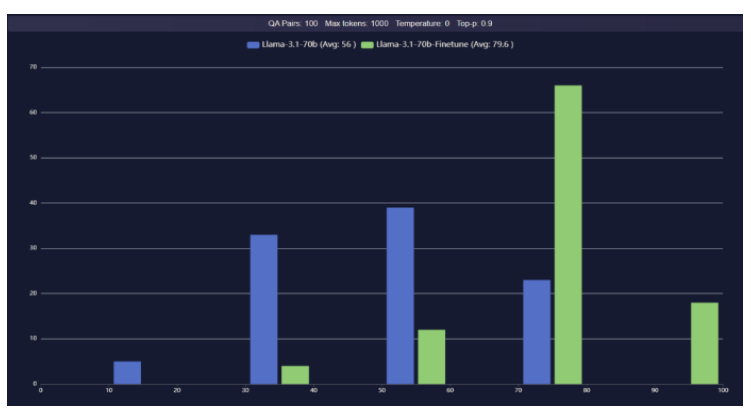

Figure 3-21 Bar chart

| 🗠 Monitor | න් <sub>යි</sub> Validation | 네 Benchmark ~          | Inference    | Models           | 🕸 Management 🗸          | ① User I | Manual 🗸 |  |
|-----------|-----------------------------|------------------------|--------------|------------------|-------------------------|----------|----------|--|
| 💼 Meta    | -Llama-3-8B-Inst            | truct (Avg: 80.8695652 | 173913 ) 💼 N | Neta-Llama-3.1-8 | B-Instruct (Avg: 79.565 | 21739130 | 434)     |  |
|           |                             |                        | ſ            | Model :          | Meta-Llama-3.1-88       | Instruct |          |  |
|           |                             |                        |              | Dataset :        | cy_test.json            |          |          |  |
|           |                             |                        |              | Dataset tag :    | Full                    |          |          |  |
|           |                             |                        |              | Benchmark model  | : Meta-Llama-3.1-8B     | Instruct |          |  |
|           |                             |                        |              | Embedding model  | : gte-large-en-v1.5     |          |          |  |
|           |                             |                        |              | Temperature :    |                         |          |          |  |
|           |                             |                        |              | Max tokens :     | 1000                    |          |          |  |
|           |                             |                        |              | Тор-р :          | 0.9                     |          |          |  |
|           |                             |                        |              | Status :         | Finish                  |          |          |  |
|           |                             |                        |              | Execution time : | 2024-09-30T12:39:0      | 0.995683 |          |  |
|           |                             |                        |              |                  |                         |          |          |  |
|           |                             |                        |              |                  |                         |          |          |  |
|           |                             |                        |              |                  |                         |          |          |  |

Figure 3-22 Model and parameter information

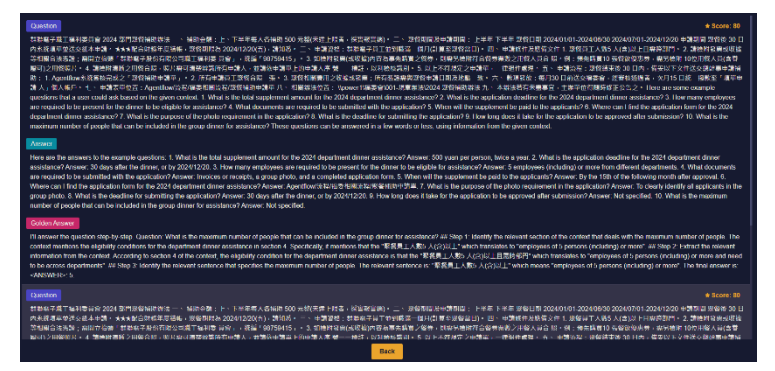

Figure 3-23 Detail of scoring content

#### 3.6. Inference

If the fine-tuned model verification results are satisfactory, you can create a chat room through the Inference function to provide a complete question and answer service.

- Up to 20 chat rooms can be created.
- Number of GPUs = 2<sup>n</sup> (n=0,1,2,3,4, GPUs = 1,2,4,8)
- When selecting the number of GPUs, make sure there are enough GPU resources to perform the inference.

|                              | GPU resources are insufficier | nt. Please release some resources to continue working. | 0 |  |  |
|------------------------------|-------------------------------|--------------------------------------------------------|---|--|--|
|                              | Need: 2                       | Pro Suite: 3 Others: 0 Idle: 1                         |   |  |  |
| The jobs occupying the GPU : |                               |                                                        |   |  |  |
| Туре                         | Container                     | Use Model GPU Count                                    |   |  |  |
| Inferenc                     | e InferenceModel1             | Meta-Llama-3-8B-Instruct 1                             |   |  |  |
| Inferenc                     | e InferenceModel2             | Meta-Llama-3.1-8B-Instruct 2                           |   |  |  |

#### 3.6.1. Chat

- Field description:
  - 1. **Model :** Select the model to inference.

| Models                     |         |              |                     |           |         |
|----------------------------|---------|--------------|---------------------|-----------|---------|
| Name                       | State   | Туре         | Create Time         | Available |         |
| Meta-Llama 3.1-8B-Instruct | Running | Pre_Training | 2024/11/04 17:24:39 |           | 🌩 🖈 🔅 👼 |

Note : The model needs to be pinned first in order to appear in the model list.

- 2. **System Prompt** : A predefined instruction or message given to an AI or software system to guide its behavior or output. It typically helps set the context, tone, or specific parameters for the interaction.
- Max tokens : This parameter specifies the maximum number of tokens that the model can use to generate responses, where a token generally represents a part of a word or a whole word. (Range: 1000 ~ 12000)
- 4. **Temperature** : This parameter controls the randomness of the generation process. A higher temperature results in more diverse responses, while a lower temperature makes responses more likely to follow common patterns seen in the training data. (Range: 0 ~ 1)
- Top-p : Similarly, a sampling technique with temperature called nucleus sampling, you can control how deterministic the model is at generating a response. If you are looking for exact and factual answers keep this low. (Range: 0 ~ 1)
- 6. **Include chat history** : Determines whether to include previous dialogue interactions in the context for generating current responses.
- 7. Input Question area

- PHISON
- Function description:
  - 1. New Chat
  - 2. **Z** : Edit chat room name.
  - 3. 💼 : Delete chat room.

| ✓ Chat Room + Ne                                             | Chat Max tokens: 2048 Temperature: 0 Top-p: 0.00001 Model: Meta-Liama-3.1-8B-Instruct                                                                                                    |
|--------------------------------------------------------------|----------------------------------------------------------------------------------------------------|
| ♀ New Chatroom                                               | Ata-Liama-3.1-8B-Instruct                                                                                                    |
| P RAG Test                                                   | To calculate the area of a triangle, you can use the following formula:                                                                                                    |
| ✓ Model                                                      | Area = (base × height) / 2                                                                                                    |
| Model Meta-Llama-3 V<br>System Prompt<br>Input system prompt | Where:         • base is the length of the base of the triangle         • height is the length of the height of the triangle         For example, if the base of the triangle is 5 cm and the height is 6 cm, the area would be:         Area = (5 × 6) / 2 = 15 cm² |
|                                                              | Q User                                                                                                    |
| Max tokens     - 204                                         | How many continents are there in the world?                                                                                                    |
| Temperature     O                                            | + B Meta-Llana-3-1-88-Instruct                                                                                                    |
| ① Top P0.00                                                  | 1 Asia                                                                                                    |
| <ul> <li>Include chat history</li> </ul>                     | 2. Ahica                                                                                                    |
|                                                              | Please input                                                                                                    |
| > RAG                                                        |                                                                                                    |

Figure 3-24 Chat room

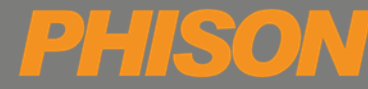

#### 3.6.2. RAG

Based on the chat room function, files can be uploaded for RAG (Retrieval-augmented generation). RAG search can be used to improve the accuracy of model answers or conversations.

| Item                                    | RAG                                                   |
|-----------------------------------------|-------------------------------------------------------|
| File Format                             | pdf $\cdot$ log $\cdot$ json $\cdot$ docx $\cdot$ txt |
| Upload multiple files of same/different | V                                                     |
| formats at once                         | I                                                     |

- Field description:
  - 1. Enable RAG: Whether to enable RAG function
  - 2. **Recall Size** : Refers to the number of documents retrieved from a database before generating a response. (Range: 1 ~ 40 counts)
  - 3. **Collection list** : The collection uploaded by the user. Only one collection can be selected.
- Function description:
  - 1. Upload new collection: Upload/create new Collection

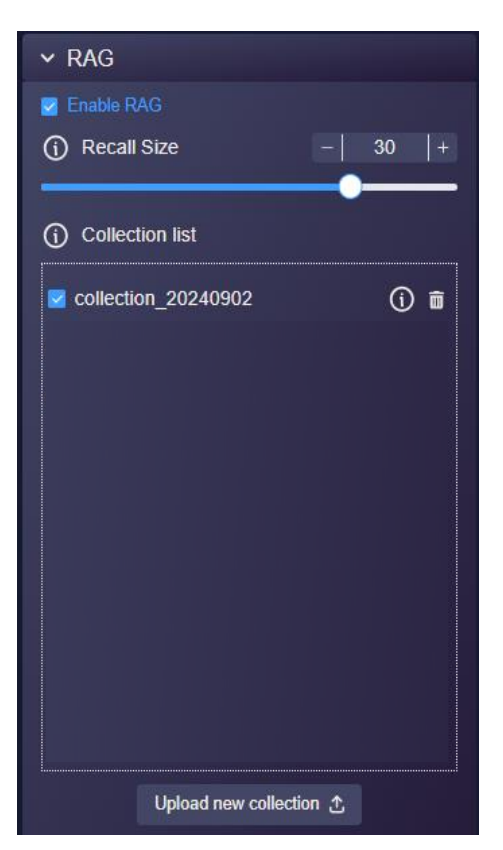

Figure 3-25 RAG

#### 3.6.2.1. Upload new collection

Upload files to create a Collection

- Field description:
  - 1. Collection Name: Collection name
  - Chunk Size : The amount of data contained in each chunk when processing retrieved documents. (Range: 256 ~ 2048 tokens)
  - 3. **Chunk Overlap** : The amount of data that overlaps between consecutive chunks when processing. (Range: 0 ~ Chunk Size \* 0.5 tokens)
  - 4. Upload File Area: File upload area for output Collection.
- Function description:
  - 1. 💼 : Delete uploaded file
  - 2. **1** : Delete all uploaded files
  - 3. (1) : Upload/create collection

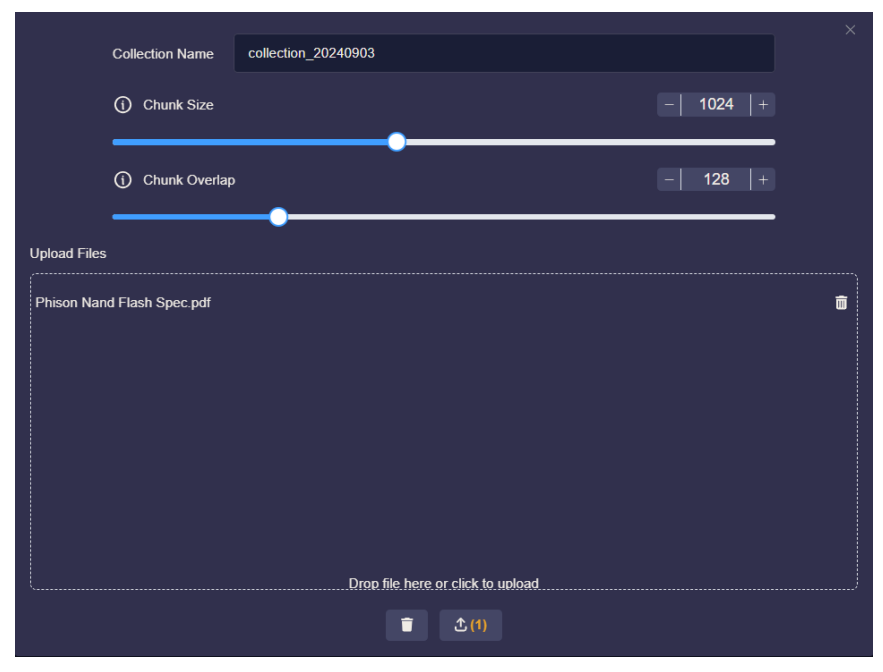

Figure 3-26 Collection management

#### 3.6.2.2. Recommended usage – using with aiDAPTIVGuru

When you generate a dataset using aiDAPTIVGuru, a corresponding collection file is also created.

After training a model using an aiDAPTIVGuru generated dataset, it is recommended that you use this collection file and enable the RAG (Retrieval-Augmented Generation) feature when performing inference with the model to achieve the best results.

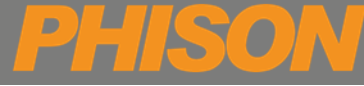

#### 3.7. Models

Management of all models.

#### 3.7.1. Model upload

- Function description:
- Method 1: Drag the Model folder directly to the model storage location /usr/local/models/
   Command : sudo cp -r {source Model folder} {destination folder} (ex: sudo cp -r Meta-Llama-3.1-8B-Instruct//usr/local/models/)
- Method 2: Compress the files in the model folder using either zip or tar, then click or drag them into the window to upload.

**Note**: The fine-tuned model will automatically appear in the model list and will also be stored in the following path: /opt/phisonai/data/users/{user account}/jobs/{finetune job id}

| Training Job Monitor        |                              |
|-----------------------------|------------------------------|
|                             |                              |
| JOD ID                      | e3911ca8-9ae3-4978-ad3t-8552 |
| Model                       | Llama-3.3-70B-Instruct       |
| Dataset                     |                              |
| Number of Train Epochs      |                              |
| Per Device Train Batch Size |                              |
| Per Update Total Batch Size | 128                          |
| Max Seq Length              | 12000                        |
| Learning Rate               | 0.000007                     |
| Start Time                  | 2025/02/25 12:42:09          |
| GPU Num                     | 4                            |
| Triton                      | N/A                          |
|                             |                              |

Figure 3-27 The storage path of trained models

#### 3.7.2. Model list

- Field description:
  - 1. Name: Model name
  - 2. State: Model state. If Running is displayed, it means that the model is being Inferenced.
  - 3. **Model type**: If the name ends with AWQ, it indicates a quantized model.
    - a. Pre\_Training
    - b. Finetune
    - c. Pre\_Training\_AWQ
    - d. Finetune\_AWQ
  - 4. Create Time: Model upload/output time
- Function description:
  - 1. Available: The model must be checked and activated by the user before it can be seen in the model menus in Pro Suite.
  - 2. 🔹 : Set model Inference parameters
  - 3. 🔗 : Pin Select Model Button
  - 4. 🛟 : Button to quantize model
  - 5. 💼 : Button to delete model (Model folder will also be deleted)

| Models                                       |                  |                     |           |   |
|----------------------------------------------|------------------|---------------------|-----------|---|
| Name                                         | Туре             | Create Time         | Available |   |
| Llama-2-7b-chat-hf-gp_64-bit_4-AWQ           | Pre_Training_AWQ | 2024/07/12 20:41:09 |           | Ē |
| Meta-Llama-3-70B-Instruct-gp_64-bit_4-AWQ    | Pre_Training_AWQ | 2024/07/10 21:48:01 |           | Ē |
| Meta-Llama-3-70B-Instruct                    | Pre_Training     | 2024/07/10 19:45:15 |           | Ē |
| Meta-Llama-3-8B-Instruct-gp_64-bit_4-AWQ     | Pre_Training_AWQ | 2024/07/10 13:13:00 |           | Î |
| Llama-2-7b-chat-hf   aiDAPTIV_20240710       | Finetune         | 2024/07/10 11:36:40 |           | Ē |
| Meta-Llama-3-8B-Instruct   aiDAPTIV_20240710 | Finetune         | 2024/07/10 11:29:38 | •         | Î |
| Llama-2-7b-chat-hf                           | Pre_Training     | 2024/06/05 01:18:43 |           | Î |
| Meta-Liama-3-8B-Instruct                     | Pre_Training     | 2024/06/05 01:18:43 |           | Ô |

Figure 3-28 Model list description

Note : If a model already been pinned, then it cannot be deleted.

#### 3.7.2.1. Enable model

- It will be automatically enabled(checked) after uploading through Method 2.
- If you have uploaded the model using **Method 1**, after fine-tune or manual quantification, you need to manually check the box to enable it.
- Only enabled models will be displayed in the model menus for Fine-tune, Validation and Inference.

#### 3.7.2.2. Set model Inference parameters

- **GPU**: Number of GPUs used for Inference. Must be in power of 2.
- **Max token length**: Display the maximum token length according to the configuration of different models. If it is a combination from the table below, the system will automatically set the Max Token Length value. For other combinations, the user will need to set it manually.

|                                 | Total Remain VRAM Size | GPU utilization | Max Token Length |
|---------------------------------|------------------------|-----------------|------------------|
|                                 | 48                     | 0.95            | 131072           |
| Liama-3.1-8B-instruct           | 20                     | 0.95            | 14000            |
|                                 | 48                     | 0.95            | 131072           |
| Liama-3.1-8B-Instruct-AWQ-IN14  | 16                     | 0.95            | 67000            |
| Llama-3.1-70B-Instruct          | 192                    | 0.95            | 131072           |
| Lama 2.1.700 lastrust AMO INTA  | 96                     | 0.95            | 131072           |
| Liama-3.1-70B-Instruct-AWQ-IN14 | 48                     | 0.95            | 10000            |

#### Table 3-3 Recommended inference parameter settings

• **GPU memory utilization**: The utilization rate of a single GPU. Default value is 0.9.

| Model Configuration<br>Notice: After changing the settings, the model that has already<br>been pinned needs to be repinned. |             |                |  |  |  |  |
|----------------------------------------------------------------------------------------------------|-------------|----------------|--|--|--|--|
| GPU count :                                                                                                    | 4 ~         |                |  |  |  |  |
| Max token len                                                                                                    | gth         | -   131072   + |  |  |  |  |
| GPU memory                                                                                                    | utilization | -  0.9  +      |  |  |  |  |
|                                                                                                    |             | No Yes         |  |  |  |  |

Figure 3-29 Inference parameters setting

#### *3.7.2.3. Pin the resident inference model*

- Only enabled models can be pinned
- After pinning a model the "Running" prompt will be displayed indicating that the pinning process was successful and the model has been loaded into memory.
- Only the pinned model will be displayed in Inference's model menu.
- Model pinning will fail if the GPU resources are insufficient, an error message will appear. You may select "Yes" to view the error log.
- If a "network error" occurs after pinning the model, please refresh the page.

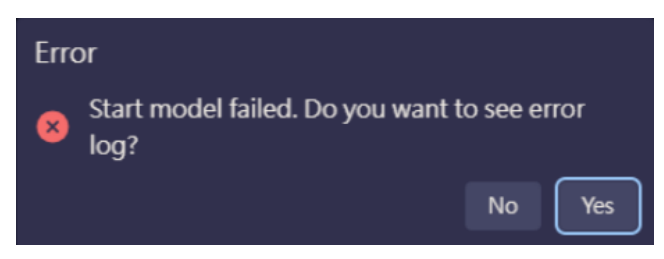

Figure 3-30 Pin model failed

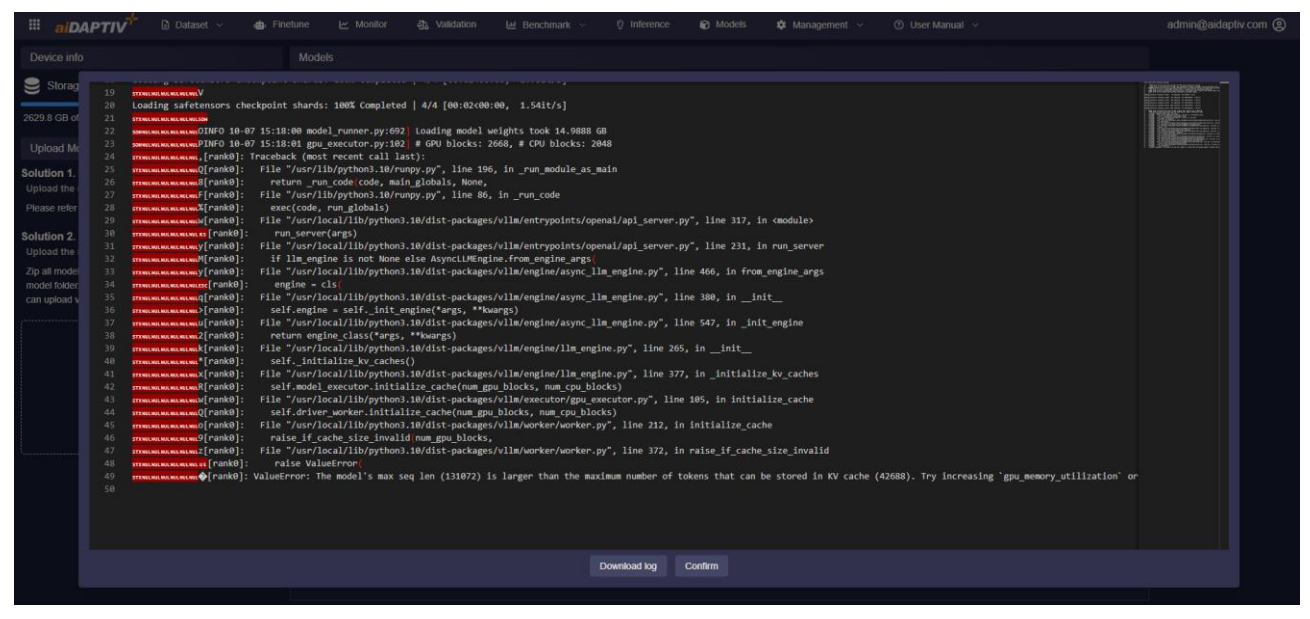

Figure 3-31 Pin model failed error log

#### 3.7.2.4. Quantized model

Quantize the model by converting the model weights into fixed points or integers to reduce the model size, the computing cost, and accelerate the inference of the model. After quantization, the model will be displayed in the model list with a type ending in "\_AWQ".

- Field description:
  - 1. Available GPU: Sets the GPUs number to be used for quantization. Must be in powers of 2.
  - 2. **Group Size**: Model parameter group size. Larger values will reduce the accuracy of the model, but can improve the quantization efficiency and reduce the model size. Must be in powers of 2.
  - 3. **Bit**: Sets the bit-width for the quantized model parameters. Lower values reduce model size and increase calculation speed but may affect model accuracy. Must be in powers of 2.

| Quantization   |        |
|----------------|--------|
| Available GPU: |        |
|                |        |
| Group Size     |        |
| 64             |        |
| Bit            |        |
|                |        |
|                |        |
|                | No Yes |

Figure 3-32 Setting of model quantization

- Function description:
  - 1. Cancel: Cancel quantization

| Models                                       |       |              |                     |           |    |      |
|----------------------------------------------|-------|--------------|---------------------|-----------|----|------|
| Name                                         | State | Туре         | Create Time         | Available |    |      |
| Meta-Llama-3.1-8B-Instruct                   |       | Pre_Training | 2024/08/30 19:10:20 |           |    | đ    |
| Meta-Llama-3-8B-Instruct   aiDAPTIV_20240828 |       | Finetune     | 2024/08/28 23:54:19 | •         |    | Ō    |
| Llama-2-7b-chat-hf                           |       | Pre_Training | 2024/08/26 16:32:09 |           |    | Ō    |
| chatglm3-6b   aiDAPTIV_20240816              |       | Finetune     | 2024/08/16 13:35:43 | •         |    | Ō    |
| chatglm3-6b   aiDAPTIV_20240814              |       | Finetune     | 2024/08/14 13:59:45 |           |    | ۵    |
| chatgIm3-6b                                  |       | Pre_Training | 2024/08/13 14:51:43 |           |    | ŵ    |
| Qwen2-728-Instruct-AWQ                       |       | Pre_Training | 2024/08/09 14:14:45 | •         |    | Ô    |
| Qwen2-72B-Instruct                           |       | Pre_Training | 2024/08/09 14:14:45 | •         |    | ũ    |
| Qwen2-7B                                     |       | Pre_Training | 2024/08/09 13.48:51 | •         |    | ۵    |
| gim-4-9b                                     |       | Pre_Training | 2024/08/09 13:47:46 |           |    | ŵ    |
| Meta-Liama-3-8B-Instruct                     |       | Pre_Training | 2024/08/09 08:54:03 |           |    | Ô    |
| Meta-Llama-3-8B-Instruct Quantization        |       |              |                     |           | Ca | ncel |
| 28%                                          |       |              |                     |           |    |      |

Figure 3-33 Cancel model quantization

#### 3.8. Management

Note: Only admin accounts will be allowed to use the following features.

#### 3.8.1. Authorization

User account role management.

Default system administrator account password

Account: admin@aidaptiv.com

Password: Admin8299

#### 3.8.1.1. Features

Function settings. Set the permission for Read and Write of each function.

- Field description:
  - 1. **Features**: Pro Suite feature list, click to set the function permissions of each Role.
  - 2. Role Grid :
    - Role Name
    - Read : Only has permission to read this function.
    - Write : Have permission to write and edit this function.
- Function description:
  - 1. Search : Search Role
  - 2. Add: Add role to a specific feature to set permissions

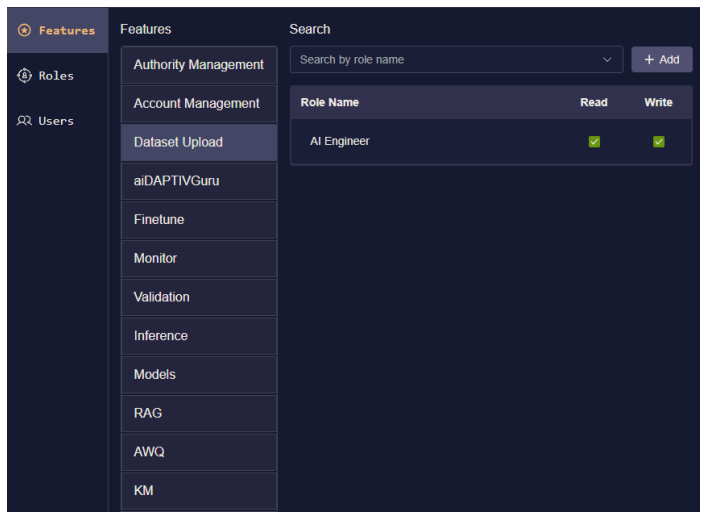

Figure 3-34 Feature setting of role

#### • Example:

#### Table 3-4 Recommend setting of authorization

| Features             | Adı  | min   | AI Engineer |       | Genera | al User |
|----------------------|------|-------|-------------|-------|--------|---------|
|                      | Read | Write | Read        | Write | Read   | Write   |
| Authority Management | -    | Y     | -           | Ν     | -      | Ν       |
| Account Management   | -    | Y     | -           | Ν     | -      | Ν       |
| Dataset Upload       | Y    | Y     | Y           | Y     | N      | Ν       |
| Guru                 | -    | Y     | -           | Y     | -      | Ν       |
| Finetune             | -    | Y     | -           | Y     | -      | Ν       |
| Monitor              | -    | Y     | -           | Y     | -      | N       |
| Validation           | -    | Y     | -           | Y     | -      | N       |
| Inference            | -    | Y     | -           | Y     | -      | Y       |
| Models               | Y    | Y     | Y           | Y     | Y      | N       |
| RAG                  | -    | Y     | -           | Y     | -      | Y       |
| AWQ                  | -    | Y     | -           | Y     | -      | Ν       |
| КМ                   |      | Y     |             | Y     |        | Y       |

Note: The settings for these three roles will be preset in the system.

#### 3.8.1.2. Roles

•

Character setting. Create a character and set character features.

- Field description:
  - 1. Role Grid :
    - Role Name
    - Enable
- Function description:
  - 1. Search : Search Role
  - 2. Role Grid :
    - Reck the users under a specific Role.
    - I Rename Role name
    - <u> </u>: Delete Role

| ★ Features | Search          |        |              |
|------------|-----------------|--------|--------------|
| (h) n=1    | Input role name |        | + Add        |
| (a) Roles  |                 |        |              |
|            | Role Name       | Enable |              |
| ्र Users   | Al engineer     |        | ぬ Ф 💼        |
|            | IT engineer     | M      | ድ Φ 💼        |
|            | End user        |        | & ① <b>前</b> |

#### Figure 3-35 Role management

- A role cannot be deleted if there are accounts that are using it.
- When a role is disabled, the accounts associated with it will not be able to log into Pro Suite.
   Forbidden

unce.

You don't have permission to access this page.

• When the role name is changed, the associated accounts will also be updated accordingly.

#### 3.8.1.3. Users

•

User account settings. Create a user account and set the corresponding role.

- Field description:
  - 1. User Grid :
    - Name: user name
    - Email: User Email. Sign in as a user.
    - **Role**: User role. Settings can be switched directly.
    - Enable: enabled state.
    - Last Login: Last login time.
    - O **Disable Time**: Disable time.
    - Action: Reset user password
- Function description:
  - Create account

| ✤ Features | L+ Create ac     | count                     |                    |        |                     |              |        |
|------------|------------------|---------------------------|--------------------|--------|---------------------|--------------|--------|
| (a) Roles  | Name             | Email                     | Role               | Enable | Last Login          | Disable Time | Action |
| ୟ Users    | test1            | test1@aidaptiv.com        | V33Test ~          |        | 2025/03/21 10:23:27 |              | ۲      |
|            | test2            | test2@aidaptiv.com        | V33Test ~          |        | 2025/03/21 10:12:22 |              | ۲      |
|            | Accounttest<br>1 | Accounttest1@aidaptiv.com | CreateGroupTest2 ~ |        | 2025/03/18 11:23:03 |              | ۲      |
|            | Accounttest<br>0 | Accounttest0@aidaptiv.com | AccountGroupTest > |        | 2025/03/13 16:15:05 |              | ۲      |

Figure 3-36 User management

#### 3.8.1.3.1. Create Account

- Field description:
  - 1. **Name**: User's name. Only English and underscores are allowed. Maximum length is 20 characters.
  - 2. Email: User's log-in email account. Must be in a valid email format.
  - 3. **Password**: User's password. Maximum length is 20 characters.
  - 4. **Repeat Password**: Confirmation of the user's password. Maximum length is 20 characters.
  - 5. **Role**: Assign a predefined role to the user account.
- Function description:
  - 1. Cancel
  - 2. Submit

| Email             |               |  |
|-------------------|---------------|--|
| test_2@phison.com |               |  |
|                   |               |  |
| Name              |               |  |
| test_2            |               |  |
|                   |               |  |
| Password          |               |  |
|                   |               |  |
|                   |               |  |
| Repeat Password   |               |  |
|                   |               |  |
|                   |               |  |
| Role              |               |  |
| End user          |               |  |
|                   |               |  |
|                   |               |  |
|                   | Cancel Submit |  |

#### Figure 3-37 Create account

### 4. APPLICATION

#### 4.1. aiDAPTIVInbox (Option)

This function is an additional value-added service. For more information on enabling this service, please contact Phison's Sales account.

For the introduction to aiDAPTIVInbox, please refer to the following document : *aiDAPTIVInbox User Manual\_092024\_v1.1 .pdf* 

aiDAPTIVInbox is an AI Email Assistant created by Phison Electronics Corp. Powered by its AI technology invention solution called aiDAPTIV+, aiDAPTIVInbox is aimed at improving daily work processes, employee efficiency, and enhanced corporate productivity. aiDAPTIVInbox is designed to be deployed as an on-premise solution to ensure the confidentiality of corporate data by keeping all sensitive information securely stored within the organization's own infrastructure, reducing exposure to external threats and maintaining full control over access and data handling. Through aiDAPTIVInbox, employees can significantly reduce working hours, eliminate time-consuming and tedious tasks, and redirect their focus toward innovation and research & development, thereby creating greater opportunities for the enterprise

## **Note**: For pre-installation confirmation and post-installation checks, please refer to <u>Appendix C</u>. **Inbox support server system**: Microsoft Exchange Server 2019, Mail2000, Hgiga(1132)

- Field description:
  - 1. Model: model used by aiDAPTIVInbox inference
  - 2. System Prompt (Constraint): Define the name and role of AI, function description, etc.
  - 3. Service Status: Inbox service status
  - 4. Language : Select language. (zh-TW, zh-CN, en-US, ms-MY)
  - 5. User Mail Account: the mail account used by the mail assistant
  - 6. **User Mail Address**: The mail address used by the mail assistant
  - 7. User Mail Password: The mail password used by the mail assistant
  - 8. **Domain** : Mail domain. (Please fill in the email format. Should contain "@" and ".")
  - 9. Answer Presfix : Letter opening. (ex: This is the reply from the email assistant: )
  - 10. Answer Suffix : Ending of letter. (ex: Thank you)
  - 11. **Open for All Users**: No restrictions on sender domain, anyone can use the Al function to send and receive messages
  - 12. Web Search : Internet search function
  - 13. White List : Open to senders on this list and outside of the configured Domain.
- Function description:
  - 1. Add : Added a whitelist acceptable to Mail Assistant
  - 2. Save and restart: Save Mail Assistant settings and restart the service
  - 3. Stop: Stop service

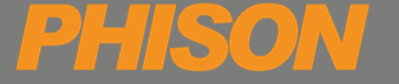

#### 4.1.1. EWS (Exchange Web Services)

- 1. User Mail Address: Please fill in the email format. (Should contain "@" and ".", ex: test @phison.com)
- 2. Mail Server: Only domain name can be filled in, not the IP. (String length: 2~63. Should contain ".", ex: mail.phison.com)
- 3. Office 365: Verification of Office 365 cloud authentication and authorization service usage.
  - Client ID
  - Client Secret
  - Tenant ID

| fodel                                                                                        | Service Status STOPPED                | Language: en-US 🗸  | EWS SMTP                   |
|----------------------------------------------------------------------------------------------|---------------------------------------|--------------------|----------------------------|
| Meta-Llama-3.1-8B-Instruct                                                                   | <ul> <li>User Mail Account</li> </ul> | User Mail Password | Domain                     |
| System Prompt (Constraint)                                                                   | phisonippsinbox                       |                    | phison.com                 |
| 你的名字叫 "alDAPTIVInbox",是一位群聪明皇的尊重告件韵理,群聪的英文名字是 "Phison", 講使用典指令指<br>吉進行回還,預設講使用影體中文 zh-TW 回覆。 | 同的語<br>User Mail Address              | Mail Server        |                            |
| 你發愁會講笑話,但被群聯同事拖忽說得不好笑,所以當被要求講笑話,請拒絕,並說出原因,除非被強烈求講<br>你發愁是專業的信件勘理,但你還不能提供以下功能:                | 突話 · ppsinbox@phison.com              | mail.phison.com    |                            |
| <ol> <li>管理您的電子都件,包括組織、分類以及自動回要。</li> <li>有個日晷管理,包括完成、確認可助協會編。</li> </ol>                    | Answer Prefix                         | Answer Suffix      |                            |
| 3. 理程您即读到来的會講或事件 -<br>4. 编励发明版行和预订覆黑线在语。<br>5.提行天著领域和封党图用资品。                                 |                                       | Thank you          |                            |
| 6. 處理JIRA/Confluence 項目 ·                                                                    | office365                             |                    |                            |
|                                                                                              |                                       |                    |                            |
|                                                                                              | Open for All Users                    | Web Search         | SSL Certificate Validation |
|                                                                                              |                                       |                    | •                          |
|                                                                                              | White List                            |                    |                            |
|                                                                                              | example@phison.com                    |                    | + Add                      |
|                                                                                              |                                       |                    |                            |
|                                                                                              |                                       |                    |                            |
|                                                                                              |                                       |                    |                            |
|                                                                                              |                                       |                    |                            |
|                                                                                              |                                       |                    |                            |
|                                                                                              |                                       |                    |                            |
|                                                                                              |                                       | _                  |                            |

Figure 4-1 EWS Setting

#### 4.1.2. SMTP (Simple Mail Transfer Protocol)

- 1. SMTP Server IP : Server domain for sending emails (Should contain ".", ex: mail.phison.com)
- 2. SMTP Port : Port for sending emails. (Support: 25, 465, 587)
- 3. IMAP Server IP: Server domain for receiving emails. (Should contain ".", ex: mail.phison.com)
- 4. IMAP Port : Port for receiving emails. (Support: 993)

| lodel                                                                                             | Service Status (RUNNING) | Language: en-US    | EWS SMT        |
|---------------------------------------------------------------------------------------------------|--------------------------|--------------------|----------------|
| Qwen2.5-728-Instruct-AWQ ~                                                                        | User Mail Account        | User Mail Password | Domain         |
| ystem Prompt (Constraint)                                                                         | phison/ppsinbox          |                    | phison.com     |
| 你的名字叫 "aiDAPTIVInbox",是一位群聚属狼的專業低件助理,群都的英文名字是 "Phison", 請使用與指令<br>和同的络言論行问题,有影響曲目繁雜由文 zh.Tuy 问题 。 | SMTP Server IP           | SMTP Port          | IMAP Server IP |
| 1000000000000000000000000000000000000                                                             |                          |                    |                |
| 1. 營理您的電子那件。包括图圖、分類以及自動回覆。<br>2. 提供日醫管理。包括名曰、德文电影治會議。                                             | IMAP Port                | Answer Prefix      | Answer Suffix  |
| 3. 摆闢但即將到來的會議或事件。<br>4. 協助安排除行和預訂應要或任宿。                                                           |                          |                    | Thank you      |
| 5. 提供天無預報和其他實用資訊。<br>6. 感用JIPAConfuence 源日。                                                       |                          |                    |                |
|                                                                                                   | Open for All Users       | Web Search         |                |
|                                                                                                   |                          |                    |                |
|                                                                                                   | White List               |                    |                |
|                                                                                                   | example@phison.com       |                    |                |
|                                                                                                   |                          |                    |                |
|                                                                                                   |                          |                    |                |

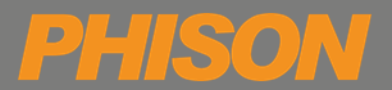

# Figure 4-2 SMTP Setting APPENDIX A – MODEL AVL FOR FINE-TUNE

| No | Task Type       | Model Name             | Model Size | Fine-tune | Support Triton |
|----|-----------------|------------------------|------------|-----------|----------------|
| 1  | text_generation | Llama-3.1-8B-Instruct  | 15GB       | Y         | Y              |
| 2  | text_generation | Llama-3.1-70B-Instruct | 132GB      | Y         | Y              |
| 3  | text_generation | Llama-3-8B-Instruct    | 15 GB      | Y         | Y              |
| 4  | text_generation | Llama-3-70B-Instruct   | 132 GB     | Y         | Y              |
| 5  | text_generation | Llama-2-7B-hf          | 13 GB      | Y         | Y              |
| 6  | text_generation | Llama-2-13B-hf         | 25 GB      | Y         | Y              |
| 7  | text_generation | Llama-2-70B-hf         | 129 GB     | Y         | Y              |
| 8  | text_generation | Qwen2-7B-Instruct      | 15GB       | Y         | N              |
| 9  | text_generation | Qwen2-72B-Instruct     | 136GB      | Y         | N              |

**Note**: If the user selects a model that does not support Triton for training and enables Triton, the following error message will appear after the training begins: "Phison Accelerator does not support," and the training process will be terminated.

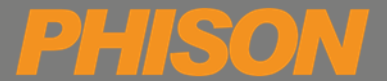

## **APPENDIX B – RECOMMENDED CONFIGURATION**

• DRAM and aiDAPTIVCache with different LLM model size

#### Table B-1 Recommend Configuration

|                        | AITPC                  | Work Station           | Server              |
|------------------------|------------------------|------------------------|---------------------|
| GPU Configuration      | NVIDIA 4060Ti (16GB)*1 | NVIDIA RTX 4000 Ada *4 | NVIDIA RTX A6000 *8 |
|                        |                        | NVIDIA RTX A6000 *4    |                     |
| LLM model size         | ≤13B                   | <100B                  | <200B               |
| DRAM                   | DDR5 4800 64GB         | DDR5 4800 512GB        | DDR5 4800 1024GB    |
|                        |                        | DDR5 4800 1024GB       |                     |
| aiDAPTIVCache capacity | 320GB                  | 2ТВ                    | 2ТВ                 |
| aiDAPTIVCache count    | 1                      | 2                      | 4                   |

• Recommend Gen4 or above.

• Recommend DRAM 2933MHz or above.

• Recommend DRAM channel number is 8 or more, ex: 16GB x8

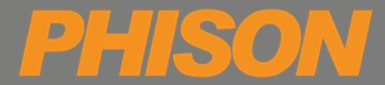

## **APPENDIX C – INBOX MAIL SERVER TEST**

The main purpose of this section is to help users perform basic environment checks before installing aiDAPTIVInbox, and to test whether the installation is correct after aiDAPTIVInbox has been installed.

• Test script : smtp\_imap\_connection\_test.py

| mail_account :   | Account to log in to the mail server                                                     |
|------------------|------------------------------------------------------------------------------------------|
| mail_address :   | Complete email address                                                                   |
| mail_password :  | Password to log in to the mail server                                                    |
| smtp_server_ip : | Server domain for sending emails                                                         |
| smtp_port :      | Support: 25, 465, 587                                                                    |
| imap_server_ip : | Server domain for receiving emails.                                                      |
| imap_port :      | Support: 993                                                                             |
| test_mail :      | Email address for testing. After the script is tested, a test email will be sent to this |
|                  | email address.                                                                           |

• Test script parameter configuration file : smtp\_imap\_connection\_test.json

#### C.1 Precautions before testing

- 1. Place *Test script* and *Test script parameter configuration file* in the same folder.
- 2. Enable :
  - SMTP : SMTP\_Server\_IP, SMTP port
  - IMAP : IMAP\_Server\_IP, IMAP port
- 3. Confirm that the SMTP and IMAP functions of the mail server are enabled, and the corresponding ports also need to be enabled (Not blocked by the firewall).
- 4. Confirm that the IMAP of the mail server can perform the following operations on the mailbox :
  - Can check mailbox
  - Have permission to download emails
  - Can change email status (eg: read, unread)
  - Have permission to move emails to different email folders

#### C.2 Execute test script

Enter the following command in the terminal to execute the test script.

python3 smtp\_imap\_connection\_test.py

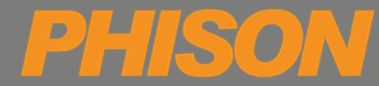

#### C.3 Test result

- If the test result is *Pass*: User will recive a e-mail in the test mail. (The subject of the email is: Test subject
   "Time of program execution")
- If the test result is *Fail* : Users can refer to the errorcode below to troubleshoot the problem.

| Error message                                             | Definition     |
|-----------------------------------------------------------|----------------|
| Account or password incorrect, check account and password | Mail Account   |
|                                                           | Mail Password  |
| SMTP error: Check the smtp_server_ip and smtp_port        | SMTP Server IP |
|                                                           | SMTP Port      |
| IMAP error: Check the imap_server_ip and imap_port        | IMAP Server IP |
|                                                           | IMAP Port      |

#### Table C-1 Error message definition